**1**. Ouvrez le dossier *Mes Documents* et créez un dossier nommé *Mes exercices tests*. Ce dossier rassemblera vos différents exercices et devra contenir tous les éléments que vous utiliserez pour les réaliser (images, sons, ...)

2. Lancez le programme *Hot Potatoes* en double cliquant sur l'icône associée, présente sur le bureau ou dans le menu *Démarrer* 

- 3. L'application se lance, permettant d'accéder aux différentes « patates »
- 4. Sélectionner avec la souris l'application JMatch et lancez-la par un double clic

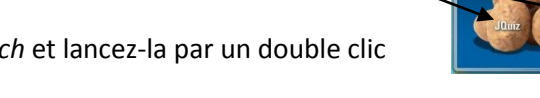

5. L'application se lance et vous obtenez la fenêtre suivante

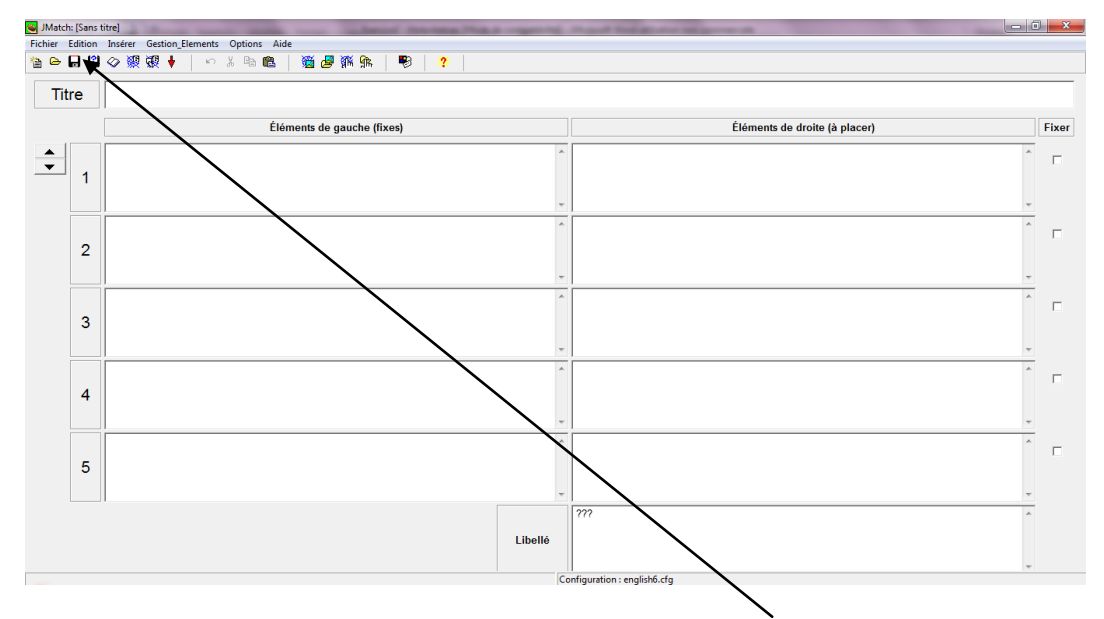

**6**. Enregistrez immédiatement votre exercice en cliquant sur la petite disquette à bord rouge en haut à gauche. Naviguez si nécessaire dans *Mes Documents* afin de retrouver votre dossier *Mes exercices tests*. Ouvrez-le en double cliquant sur l'icône le représentant. Tapez ensuite le nom que vous allez donner à votre exercice, <u>sans caractères</u> <u>spéciaux et sans espaces</u>. Validez l'opération en cliquant sur la touche *Enregistrer*.

| Enregistrement of  | du projet            |                 |                  |         |
|--------------------|----------------------|-----------------|------------------|---------|
| Enregistrer dans : | Mes exercices        | tests           | - 🗕 🖆 🖪          |         |
| Nom                |                      | Modifié le      | Туре             | Taille  |
|                    | Aucun element i      | ne correspond a | votre recherche. |         |
|                    |                      |                 |                  |         |
| Nom du fichier :   | monexercicedapp      | ariement        |                  | Enregis |
| Type ·             | JMatch files (* imt) | )               |                  | - Annu  |

A présent, votre exercice est enregistré, avec l'extension .jmt. Cela apparaît en haut de la fenêtre.

| 🛎 JMat  | ch: C:\Use | rs\     | \Docu  | ments\Mes    | exercices tests\mo | onexer    | cicedap | pariem           | ent.jmt |
|---------|------------|---------|--------|--------------|--------------------|-----------|---------|------------------|---------|
| Fichier | Edition    | Insérer | Gestio | n_Elements   | Options Aide       |           |         |                  |         |
| 쒑 👄     |            | Ø 👷     | 骤 🕴    | <b>н</b> 1 м | X 🖻 🖻              | <b>11</b> | 🛃 🕷     | <mark>ያ</mark> ዂ | - 🕫     |
| Т       | itre       |         |        |              |                    |           |         |                  |         |

**7**. Il ne vous reste plus qu'à configurer l'exercice. Avec *JMatch*, vous pouvez créer des exercices d'association. Cela se fait très simplement.

- Dans un premier temps, tapez le texte qui devra être reconstitué.

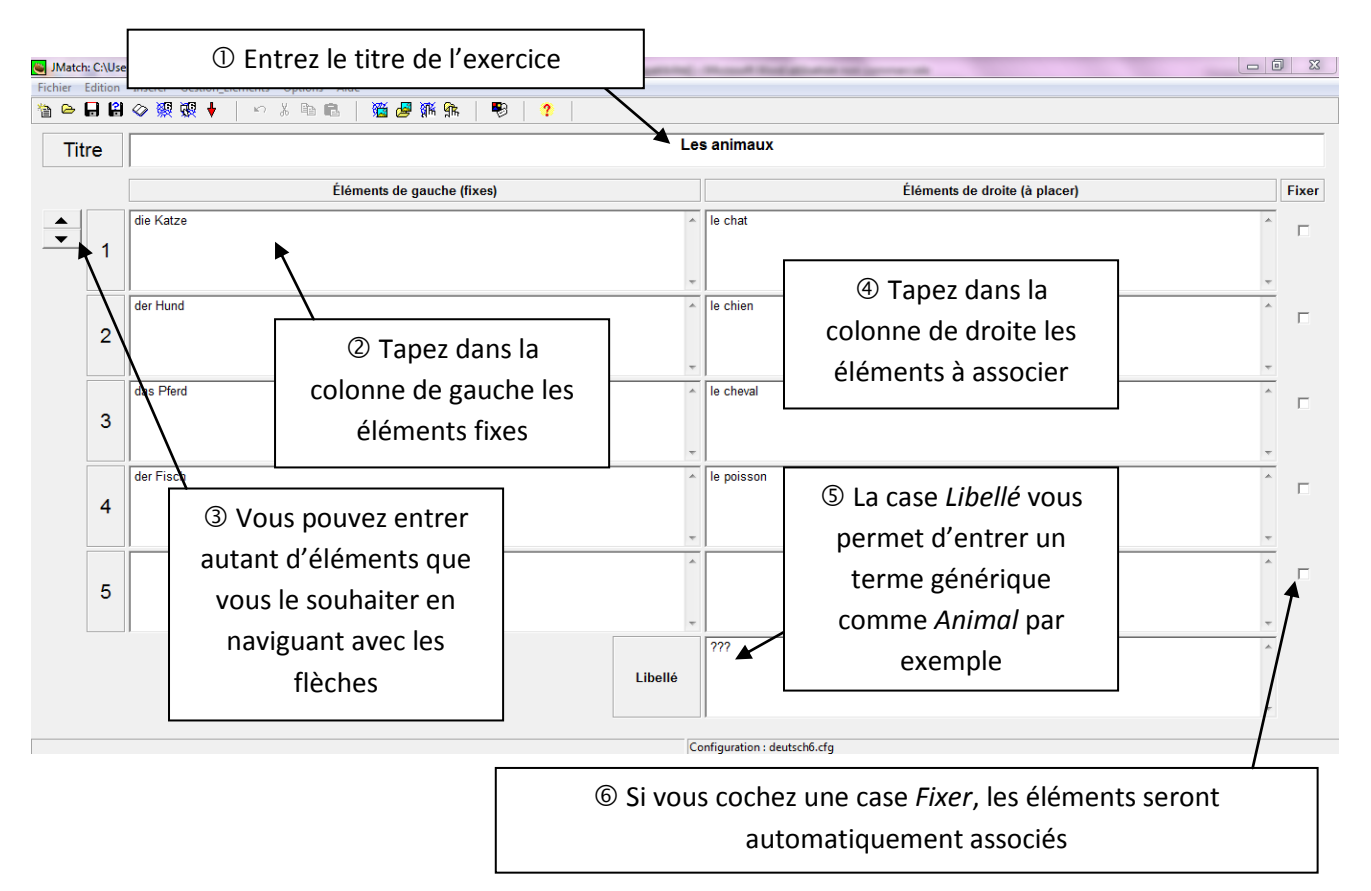

**8**. N'oubliez pas, régulièrement, d'enregistrer votre travail. Vous pouvez pour ce faire utiliser la combinaison de touches Ctrl + S.

**9**. Une fois tous vos trous créés, il est possible de paramétrer l'interface de l'exercice et les paramètres de la page web qui sera créé sur la base du fichier *JMatch*. Pour ce faire, cliquez sur l'icône

10. Vous accédez aux options de paramétrage :

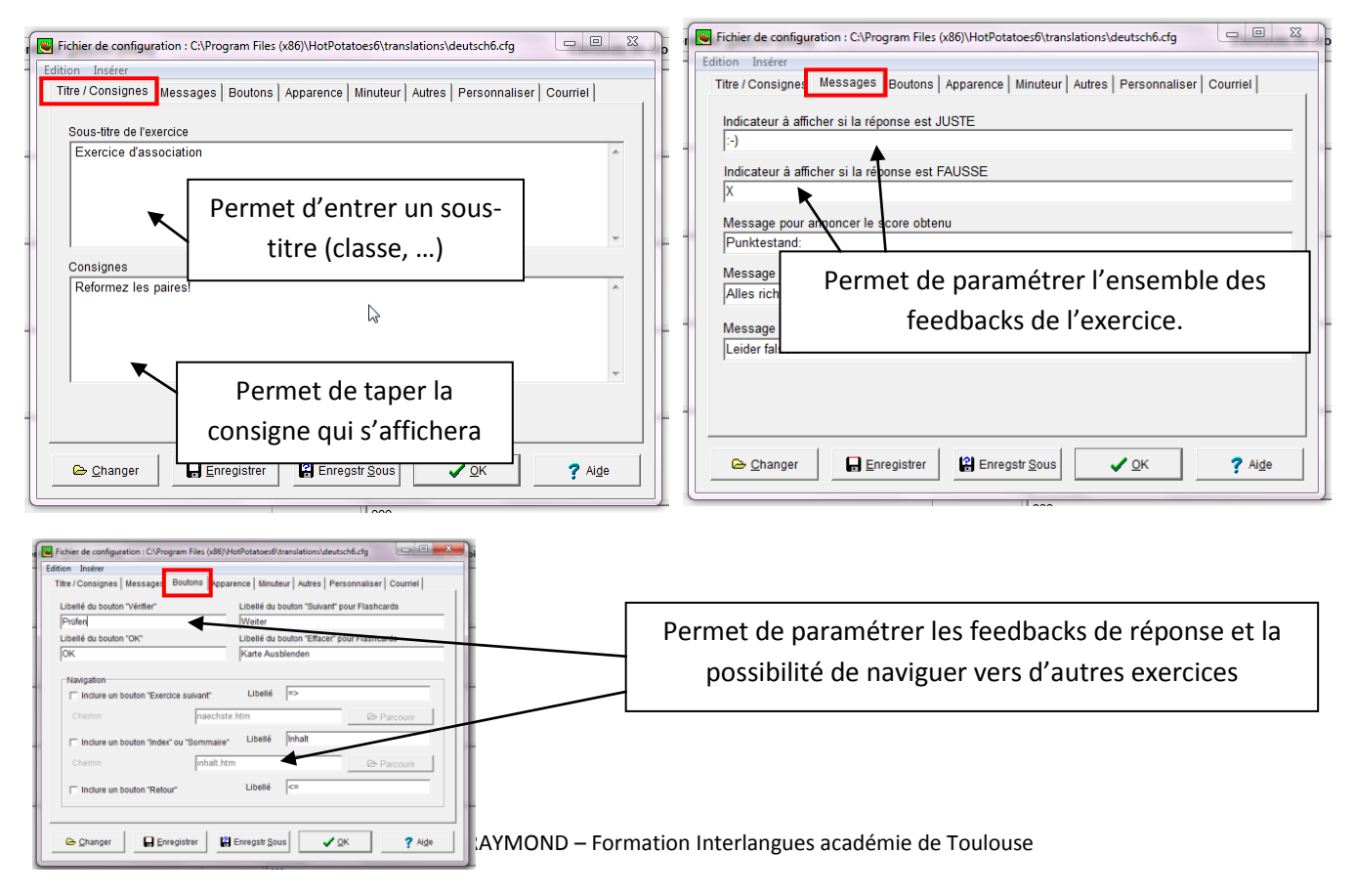

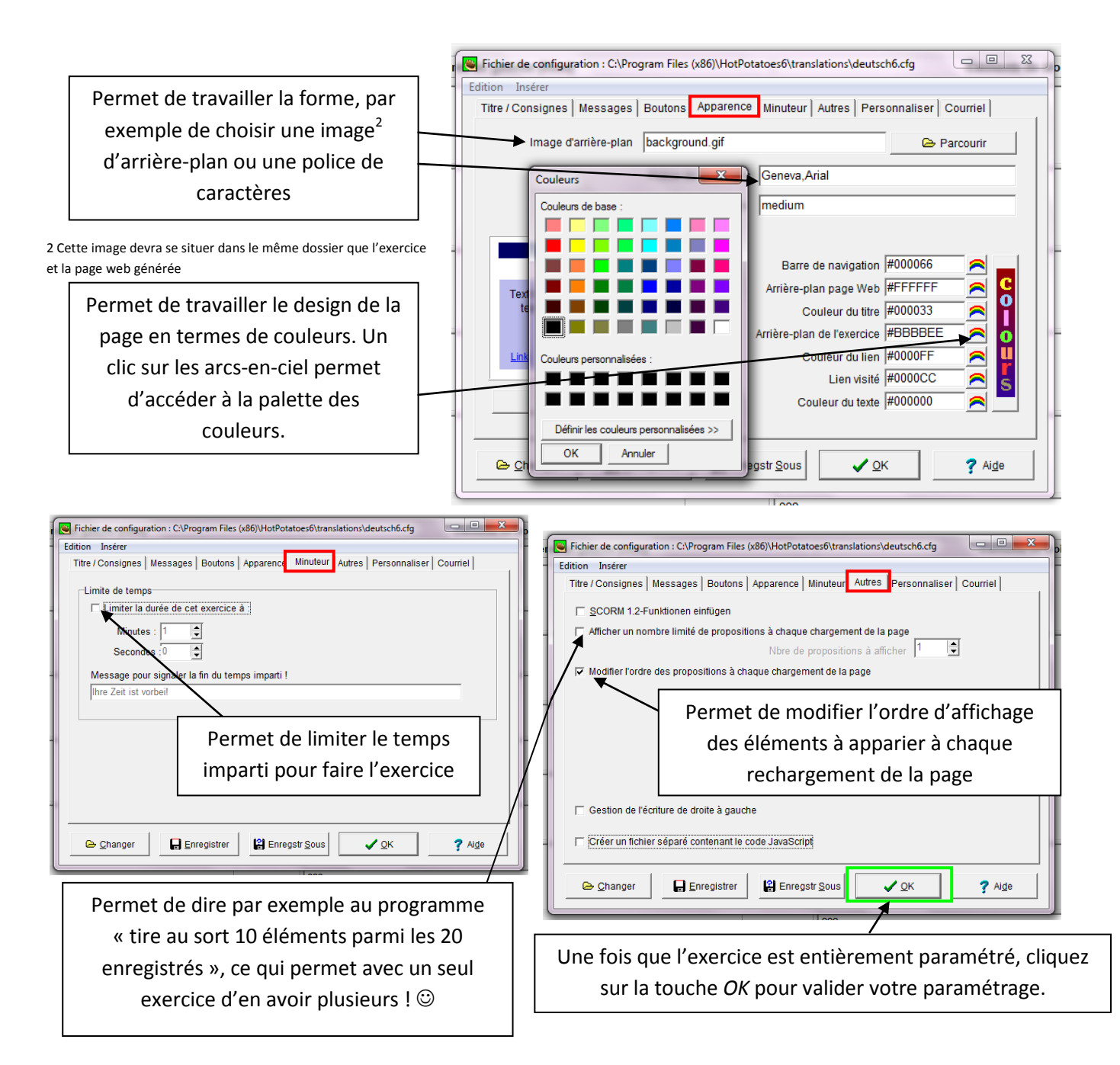

**11**. L'exercice est prêt. Il suffit maintenant de l'exporter pour qu'il soit visible sous forme de page web. Pour cela, cliquez sur une des deux icônes toile d'araignée.

- 👷 La première icône permet de créer une page avec menu déroulant
- La seconde icône permet de créer une page plus dynamique sur laquelle les éléments devront être associés par glisser-déposer

Par défaut, le programme vous propose de donner à la page web le même nom que celui du fichier source (celui en .jmt). Vous pouvez cependant changer ce nom si vous le souhaitez. Par contre, <u>ne mettez surtout pas d'espace</u> !

| Enregistrement de la page HTML vierge                                                           |                                                |
|-------------------------------------------------------------------------------------------------|------------------------------------------------|
| Enregistrer dans : 🚺 Mes exercices tests 💽 🗲 🛅 🐨 📰 🕶                                            |                                                |
| Entrez ici le nom de votre page web<br>(celle-ci aura pour extension <i>.htm</i> )              | Confirmez à l'aide de la touche<br>Enregistrer |
| Nom du fichier : monexerciced.appartement Enregistrer<br>Type : HTML files (* htm)  Annuler Ade |                                                |

Stéphane RAYMOND – Formation Interlangues académie de Toulouse

Le programme génère l'exercice et vous propose de le visualiser. Cela vous permet de vérifier qu'il n'y a pas d'erreurs et qu'il respecte la configuration que vous souhaitiez lui donner.

| Voir ou télécharger l'exercice                                                                                                    |                                |  |  |  |
|----------------------------------------------------------------------------------------------------|--------------------------------|--|--|--|
| Les fichiers suivants ont été créés :                                                                                                    |                                |  |  |  |
| C:\\Documents\Mes exercices tes                                                                                                    | ts\monexercicedappariement.htm |  |  |  |
|                                                                                                    |                                |  |  |  |
| Que voulez-vous faire ?                                                                                                    |                                |  |  |  |
| Voir l'exercice of the service of the service of | lans mon navigateur            |  |  |  |
| 🕷 Iélécharger l'exercice sur le site de hotpotatoes.net                                                                                                    |                                |  |  |  |
| ×                                                                                                    | <u>R</u> ien                   |  |  |  |
|                                                                                                    |                                |  |  |  |
| ?                                                                                                    | Aide                           |  |  |  |

12. Vous obtenez en cliquant sur la 1<sup>ère</sup> icône d'exportation le résultat suivant et vous retrouvez :

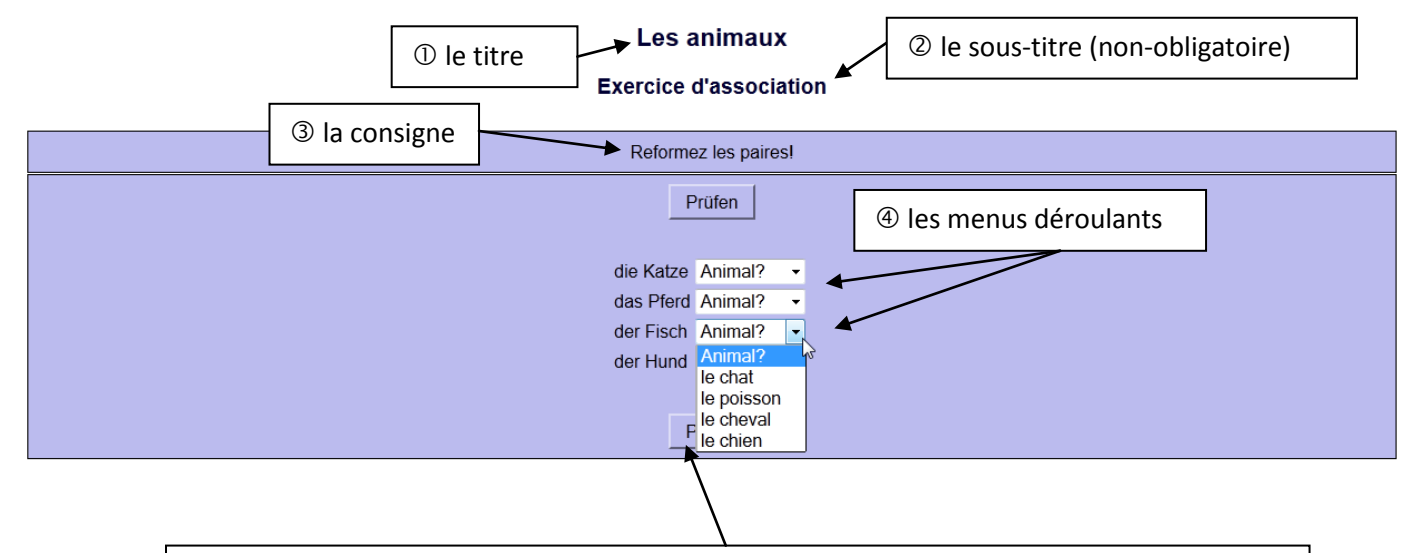

<sup>©</sup> les boutons que vous avez souhaité voir apparaître (Ici : *Prüfen* pour contrôler la justesse des réponses

**13**. Vous obtenez en cliquant sur la 2<sup>ème</sup> icône d'exportation le résultat suivant et vous retrouvez :

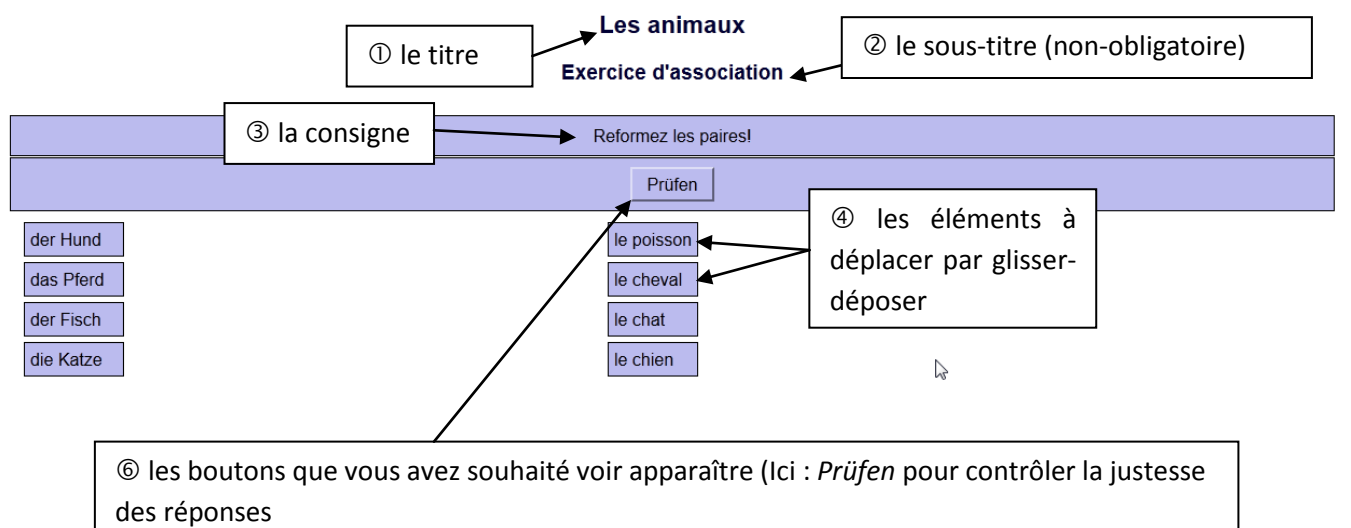

**13**. Voilà, il ne vous reste plus qu'à vous lancer ... Bon courage ! En cas de problème, n'hésitez pas à consulter les tutoriels existant sur la toile, ou contactez-moi : profdallemand@free.fr